# 1 云网关集中管理云 AP 开局配置

## 1.1 适用场景

适用于中小企业办公和连锁门店场景。用户登录云网关本地 Web 网管,对 AP 进行本地轻量级集中管理,快速完成开局配置。

## 1.2 组网需求

云网关作为本地网络出口直连接入上行网络,具体组网需求如下:

- 云网关和 AP 之间通过二层网络建立连接,管理 VLAN 为 VLAN 4092。
- 云网关作为 DHCP 服务器为 AP 和无线客户端分配 IP 地址。
- 交换机为 AP 进行 PoE 供电。
- AP 为客户端提供无线接入服务,客户端通过 VLAN 200 接入网络。

🕑 说明

推荐使用 PoE 交换机为 AP 供电,如果购买的 AP 支持本地电源也可以使用电源适配器供电。

### 图1 云网关集中管理云 AP 开局组网图

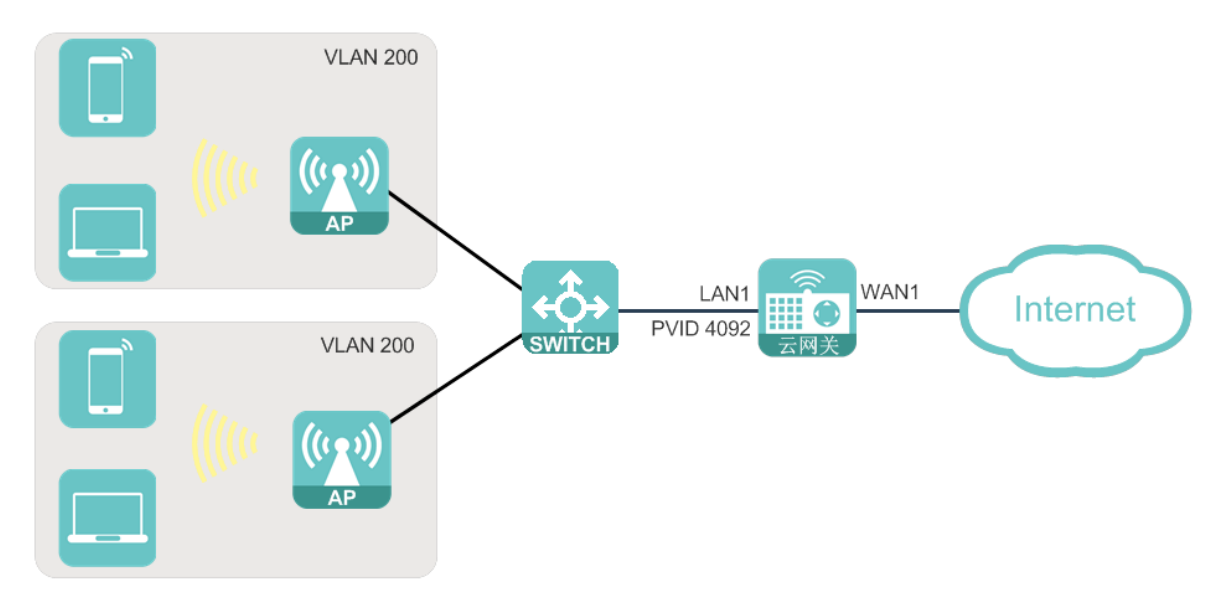

# 1.3 配置步骤

### 1.3.1 配置云网关

### 1. 登录云网关

(1) 使用以太网线连接 PC 与云网关的 LAN 口,并配置 PC 的 IP 地址为"自动获得 IP 地址"和"自动获得 DNS 服务器地址",由云网关为 PC 自动分配 IP 地址等网络参数。

图2 配置 PC 自动获取 IP 地址

| Internet 协议版本 4 (TCP/IPv4) 属性                                  | 8 23  |  |  |  |  |  |  |  |  |  |
|----------------------------------------------------------------|-------|--|--|--|--|--|--|--|--|--|
| 常规备用配置                                                         |       |  |  |  |  |  |  |  |  |  |
| 如果网络支持此功能,则可以获取自动指派的 IP 设置。否则,<br>您需要从网络系统管理员处获得适当的 IP 设置。     |       |  |  |  |  |  |  |  |  |  |
| <ul> <li>● 自动获得 IP 地址(0)</li> <li>○ 使用下面的 IP 地址(S):</li> </ul> |       |  |  |  |  |  |  |  |  |  |
| IP 地址(I):                                                      |       |  |  |  |  |  |  |  |  |  |
| 子网掩码(V):                                                       |       |  |  |  |  |  |  |  |  |  |
| 默认网关 (0):                                                      |       |  |  |  |  |  |  |  |  |  |
| ◎ 自动获得 DWS 服务器地址(B)                                            |       |  |  |  |  |  |  |  |  |  |
| ─── 使用下面的 DNS 服务器地址(B):                                        | :     |  |  |  |  |  |  |  |  |  |
| 首选 DNS 服务器 (P):                                                |       |  |  |  |  |  |  |  |  |  |
| 备用 DNS 服务器(A):                                                 |       |  |  |  |  |  |  |  |  |  |
| □ 退出时验证设置 (L)                                                  | 高级(V) |  |  |  |  |  |  |  |  |  |
|                                                                | 确定 取消 |  |  |  |  |  |  |  |  |  |

(2) 使用浏览器访问"http://wlan.h3c.com",登录云网关本地 Web 网管。根据页面提示设置登录密码后,点击<下一步>按钮,进入"WAN 口配置"页面。

#### 图3 初始化配置页面一密码设置

| 密码设置 |                           | WANE                  | 配置          | z         | 平台配置 |
|------|---------------------------|-----------------------|-------------|-----------|------|
| 1    |                           |                       |             |           |      |
|      | <b>密码设</b><br>图形度为10-63个字 | 2011日<br>「時,必须包含大写字母、 | 小司字母、数字、特殊部 | 夺号中的2种及以上 |      |
|      |                           |                       |             | 0         |      |
|      |                           | I                     |             |           |      |
|      |                           | 下一步                   | 取消          |           |      |
|      |                           |                       |             |           |      |
|      |                           |                       |             |           |      |

(3) 在 WAN 口配置页面,根据实际使用的运营商网络选择上网方式,上网方式包括: PPPoE、 DHCP 和静态地址。本文以"DHCP"方式为例进行介绍。完成上网方式选择后,点击<下一 步>按钮,进入云平台配置页面。

| 修改密码 | WAN口配置       |    | 云平台 |
|------|--------------|----|-----|
|      | 2            |    |     |
|      | — WAN口配置 ——— |    |     |
|      |              |    |     |
|      | 上一步下一步       | 取消 |     |

图4 初始化配置页面—WAN 口配置

(4) 在云平台配置页面,直接点击<完成>按钮,并在弹出的登录页面输入密码,登录云网关本地 Web 网管。

#### 图5 初始化设置页面一本地 Web 管理

| 修改密码 | WAN口配置                       | 云平台西                  | 置 |
|------|------------------------------|-----------------------|---|
| 1    | 2                            | 3                     |   |
|      | - 云平台配置                      |                       |   |
|      | 若要使用认证及广告推送功<br>云平台绑定设备并进行相关 | 能, 请登录<br>配置 <b>。</b> |   |
|      | 若不需要,请直接点击完成                 |                       |   |
|      | 上一步 完成                       | 去云平台绑定设备              |   |
|      |                              |                       |   |
|      |                              |                       |   |

### 2. 查看 AP 在线情况

(1) 云网关默认开启 AP 自动注册功能, AP 默认通过管理 VLAN 4092 上线。选择左侧导航栏的"AP 管理",进入 AP 管理页面,可以查看 AP 的在线情况。

图6 查看 AP 自动上线情况

|      | SSID     |           | 状态      |            | 加密    |              | 操作       | Í       |
|------|----------|-----------|---------|------------|-------|--------------|----------|---------|
|      | H3C_WiFi | _1        | 开启      |            | 否     |              | 修改   绑定  |         |
|      | H3C_WiFi | 2         | 关闭      |            | 否     |              | 修改   绑定  |         |
| AP管理 | H3C_WiFi | _3        | 关闭      |            | 否     |              | 修改       |         |
|      | H3C WiFi | 4         | 关闭      |            | 否     |              | 修改 绑定    |         |
|      |          | -         |         |            |       |              |          |         |
|      | 刷新       | 批量删除      | 收集日志&配置 | 批量重启 批量重置  |       |              |          |         |
|      |          | 10/25/2 4 |         |            |       |              | AP总数: 2  | 在线AP数:  |
|      |          | AP名称♥     | AP型号♥   | MACIEUE \$ | 版本号♥  | ГРИВИЦ ♥     | 各户端奴重    | 探作      |
|      | □ 在线     | AP1       | WAP862  | EC:DA:     | E2111 | 10.40.92.23  | 0        | 修改      |
| 4    | □ 在线     | AP2       | UAP672  | 98:20:     | E2113 | 10.40.92.253 | 0        | 修改      |
| 0    | 4        |           |         |            |       | 上一页 1 下一页    | 末页 10条/页 | [♥]] 跳翔 |

(2) 点击 AP 列表中的<修改>按钮,可以修改对应 AP 的名称、射频状态、信道等信息。

#### 图7 修改 AP 信息

| 修改AP信息     |           |        |
|------------|-----------|--------|
| AP名称       | AP1       | 1-32字符 |
| VLAN       | 1         | 1-4000 |
| 2.4GHz     |           |        |
| 状态         | ❷ 开启 ◎ 关闭 |        |
| 信道         | auto      | ~      |
| 功率         | 100%      | ~      |
| 频宽(MHz)    | 40        | ~      |
| 5GHz       |           |        |
| 状态         | 🥥 开启 🔍 关闭 |        |
| 信道         | auto      | ~      |
| 功率         | 100%      | ~      |
| 频宽 ( MHz ) | 80        | ~      |
|            | 确定取消      |        |

### 3. 划分业务 VLAN

(1) 选择左侧导航栏的"内网配置",进入内网配置页面。在"VLAN"配置栏目,点击<添加>按 钮,新建 VLAN。

图8 新建 VLAN

|          |           | IPv4地址 * | 10.40.92.1         |                    |                    |             |               |            |       |
|----------|-----------|----------|--------------------|--------------------|--------------------|-------------|---------------|------------|-------|
|          |           |          | (IP地址范围: 10.0.0.0~ | 10.255.255.255;172 | 2.16.0.0~172.31.25 | 5.255;192.1 | 68.0.0~192.16 | 8.255.255) |       |
| 内网配置     |           | 子网掩码 *   | 255.255.255.0      |                    |                    |             |               |            |       |
| AP管理     |           |          |                    |                    |                    |             |               |            |       |
|          |           |          | 确定                 | ■ 取;               | 肖                  |             |               |            |       |
|          | VLAN配置    |          | •                  |                    |                    |             |               |            |       |
|          | 添加        | 批量删除     |                    |                    |                    |             |               |            |       |
|          | C VLAN ID | 地址获取方式   | VLAN接口IP地址         | 子网掩码               | 最大客户端数             | DHCP        | 接口数量          | 描述         | 操作    |
| 版本升级     | □ 1       | 手动配置     | 192.168.60.1       | 255.255.255.0      | 253                | 开启          | 4             | VLAN 0001  | 修改 删除 |
|          | □ 4092    | 手动配置     | 10.40.92.1         | 255.255.255.0      | 253                | 开启          | 4             | VLAN 4092  | 修改 删除 |
|          | 接口配置      |          |                    |                    |                    |             |               |            |       |
| <b>O</b> | 大吉安日      | 绯败米刑     | PVID               | ₩太 Pol             | :仲太                |             | 抹;米           |            | ±品4/⊏ |

(2) 在"创建 VLAN"对话框, 输入 VLAN ID 为 200, 并配置 VLAN 200 的接口 IP 地址以及 DHCP Server 功能, 为客户端分配 IP 地址。

### 图9 配置业务 VLAN

| VLAN ID    | * | 200                                    |                    |                                             |
|------------|---|----------------------------------------|--------------------|---------------------------------------------|
|            |   | (取值范围2-4000)                           |                    |                                             |
| 地址获取方式     |   | ⊘ 手动配置                                 |                    | 自动获取                                        |
| VLAN接口IP地址 | * | 192.168.20.1                           |                    |                                             |
|            |   | (IP地址范围: 10.0.0.<br>172.16.0.0~172.31. | 0~10.25<br>255.255 | 5.255.255;<br>;192.168.0.0~192.168.255.255) |
| 子网掩码       | * | 255.255.255.0                          |                    |                                             |
|            |   | (最大客户端数为253                            | )                  |                                             |
| DHCP Sever |   | ⊘ 开启                                   |                    | 关闭                                          |
| 地址池范围      | * | 192.168.20.1                           |                    | - 192.168.20.254                            |
|            |   | (IP地址可选范围 19)                          | 2.168.20           | ).1 - 192.168.20.254 )                      |
| 描述         |   |                                        |                    |                                             |
|            |   |                                        |                    |                                             |
|            |   | (0-255字符)                              |                    |                                             |
|            |   | 确定                                     |                    | 取消                                          |

(3) 点击<确定>按钮,完成业务 VLAN 的配置。

### 图10 完成业务 VLAN 配置

|      | v+v to nacroan |          |                    |                    |                    |             |                |            |       |
|------|----------------|----------|--------------------|--------------------|--------------------|-------------|----------------|------------|-------|
|      |                | IPv4地址 * | 10.40.92.1         |                    |                    |             |                |            |       |
|      |                |          | (IP地址范围: 10.0.0.0~ | 10.255.255.255;172 | 2.16.0.0~172.31.25 | 5.255;192.1 | 168.0.0~192.16 | 8.255.255) |       |
| 内网配置 |                | 子网掩码 *   | 255.255.255.0      |                    |                    |             |                |            |       |
| AP管理 |                |          |                    |                    |                    |             |                |            |       |
|      |                |          | (  确定              | t                  | 肖                  |             |                |            |       |
|      | VLAN配置         |          | _                  |                    |                    |             |                |            |       |
|      | 添加             | 批量删除     |                    |                    |                    |             |                |            |       |
|      | UVLAN ID       | 地址获取方式   | VLAN接口IP地址         | 子网掩码               | 最大客户端数             | DHCP        | 接口数量           | 描述         | 操作    |
| 版本升级 | □ 1            | 手动配置     | 192.168.60.1       | 255.255.255.0      | 253                | 开启          | 4              | VLAN 0001  | 修改 删除 |
|      | □ 200          | 手动配置     | 192.168.20.1       | 255.255.255.0      | 253                | 开启          | 4              | VLAN 0200  | 修改 删除 |
|      | 4092           | 手动配置     | 10.40.92.1         | 255.255.255.0      | 253                | 开启          | 4              | VLAN 4092  | 修改 删除 |
| Ö    | 接口配置           |          |                    |                    |                    |             |                |            |       |

#### 4. 配置无线业务

(1) 选择左侧导航栏的 "AP 管理",进入 AP 管理页面。在 "Wi-Fi 配置"栏目,点击<修改>按 钮,修改 "H3C\_WiFi\_1"的 Wi-Fi 配置。

### 图11 Wi-Fi 配置栏目

|         | AP管理                        |               |               | $\stackrel{\frown}{\supset}$ |
|---------|-----------------------------|---------------|---------------|------------------------------|
|         | Wi-Fi配置                     |               |               |                              |
| 主页      | SSID                        | 状态            | 加密            | 操作                           |
| 上网配置    | H3C_WiFi_1                  | 开启            | 否             | 修改                           |
| 内网配置    | H3C_WiFi_2                  | 关闭            | 否             | 修改                           |
| AP管理    | H3C_WiFi_3                  | 关闭            | 否             | 修改                           |
| 终端信息    | H3C_WiFi_4                  | 关闭            | 否             | 修改                           |
| 局级切能    | AP列表                        |               |               |                              |
|         | 刷新 批量删除                     | 收集日志&配置       | 批量重启 批量重置     | AP总数:2 在线AP数:2               |
| 「「大工山」」 | □ 状态 <b>▲</b> AP名称 <b>▲</b> | AP풱믁 <b>≜</b> | MAC地址 ● 版本号 ● | IP地址 ● 客户端数量 操作              |

- (2) 在"修改 Wi-Fi 配置"对话框中,完成如下配置:
  - 。 SSID 修改为"H3C\_Test"。
  - 。 开启"加密"功能并配置密码。
  - 。将无线服务绑定至 VLAN 200。

### 图12 修改 Wi-Fi 配置

| SSID      | H3C_Test   |    |      |   | 1-32字符 |
|-----------|------------|----|------|---|--------|
|           | SSID即无线服务名 | 称。 |      |   |        |
| 工作状态      | ⊘ 开启       | 0  | 关闭   |   |        |
| Wi-Fi信号频段 | ☑ 2.4GHz   |    | 5GHz |   |        |
| 加密方式      | ⊘ 加密       | 0  | 不加密  |   |        |
| 密码        |            |    |      | 0 | 8-63字符 |
| VLAN      | 200        |    |      |   | 1-4000 |

(3) 点击<确定>按钮,完成Wi-Fi配置。

### 图13 完成 Wi-Fi 配置

|      | Wi-Fi配置    |             |           |       |             |          |                  |
|------|------------|-------------|-----------|-------|-------------|----------|------------------|
|      | SSID       | 状态          | ž         | 加密    |             | 操作       | ŕ                |
|      | H3C_Test   | 开启          | 1         | 是     | 修改          | ズ 御定     |                  |
|      | H3C_WiFi_2 | 关闭          | ]         | 否     | 修改          | ₹ 新定     |                  |
| AP管理 | H3C_WiFi_3 | 关闭          | ]         | 否     | 修改          | ス 绑定     | . 1              |
|      | H3C_WiFi_4 | 关闭          | ]         | 否     | 修改          | ス   绑定   |                  |
|      | AP列表       |             |           |       |             |          | •                |
|      | 刷新批组       | 星删除 收集日志&函  | 置 批量重启 批量 | 量重置   |             | *** 2    | <b>大任4</b> 0米4、2 |
|      |            | AD 夕む▲ AD 판 |           |       | ID####      |          | 住线AP数:2          |
|      |            | AD1 \\\\AD  |           | 収45 ₹ | 10 40 02 22 | 雪/□3听熨/車 | J#TF             |

(4) 用户可根据实际网络需要,修改无线服务的绑定情况。在"Wi-Fi 配置"栏目,点击<绑定>按 钮,在"绑定 AP"对话框中,以勾选方式将当前无线服务绑定到 AP上,点击<确定>按钮, 完成操作。

# 🕑 说明

H3C\_WiFi\_1~H3C\_WiFi\_3 默认已经绑定到 AP, 无需再绑定, 其它 Wi-Fi 请点击<绑定>按 钮手动绑定到 AP。

#### 图14 绑定 AP

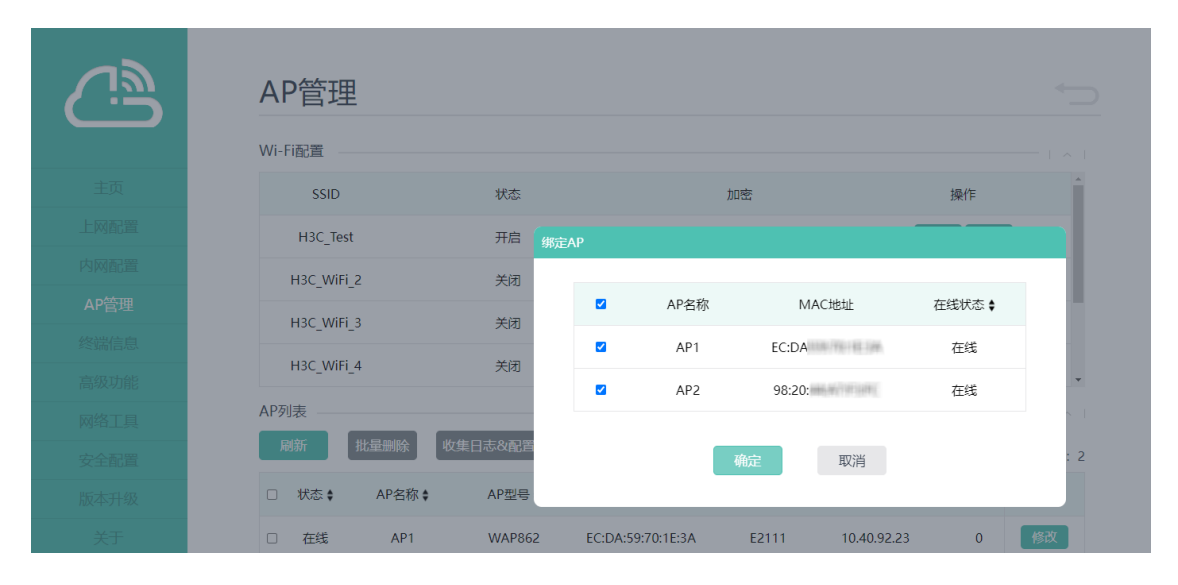

### 1.3.2 配置交换机

登录交换机,在交换机上新建 VLAN 200,并将交换机的上、下行口均设置为 Trunk 口,放通 VLAN 200(配置步骤略)。

# 1.4 验证配置

(1) 完成配置后,客户端搜索名称为"H3C\_Test"的无线服务并接入无线网络后,即可轻松上网。 图15 客户端接入无线服务

| $\leftarrow$ wlan         | 0                                         |
|---------------------------|-------------------------------------------|
| WLAN                      |                                           |
| 网络加速                      | 已开启 >                                     |
| <b>口 3</b> 0<br>扫一扫可连此 WL | <b>IEST</b><br>AN,需注意隐私安全                 |
| 状态消息                      | 已连接                                       |
| 信号强度                      | 强                                         |
| 连接速度                      | 720 Mbps                                  |
| 频率                        | 5 GHz                                     |
| 加密类型                      | WPA/WPA2-Personal                         |
| MAC 地址                    | 02:6E:8D:3E:19:5D<br>(随机)                 |
| IP 地址                     | 192.168.20.176<br>fe80::6e:8dff:fe3e:195d |
| WLAN 能力                   | 第6代 WLAN                                  |
| 取消                        | 删除                                        |

(2) 在 AP 管理页面,可以查看客户端的在线数量。

### 图16 查看客户端数量

|      | SSID        |           | 状态             |             | 加密    |              | 操作       |          |
|------|-------------|-----------|----------------|-------------|-------|--------------|----------|----------|
|      | H3C_Te      | est       | 开启             |             | 是     |              | 修改   绑定  |          |
|      | H3C_Wi      | Fi_2      | 关闭             |             | 否     |              | 修改 / 绑定  |          |
| AP管理 | H3C Wi      | Fi 3      | 关闭             |             | 否     |              | 修改   绑定  |          |
|      | -<br>H3C Wi | -<br>Fi 4 | 关闭             |             | 否     |              | 修改 都定    |          |
|      |             |           |                |             | ц     |              |          |          |
|      | AP列表 ——     | 北最删除      |                | 批量面合        | 1     |              |          |          |
|      | PPDDPT      |           |                | INTEL INTEL | 1     | A            | AP总数: 2  | 在线AP数:   |
| 版本升级 | □ 状态 ♦      | AP名称♦     | AP型号 <b>\$</b> | MAC地址 🖨     | 版本号 🛊 | IP地址 \$      | 客户端数量    | 操作       |
|      | □ 在线        | AP1       | WAP862         | EC:DA:      | E2111 | 10.40.92.23  | 1        | 修改       |
|      | □ 在线        | AP2       | UAP672         | 98:20:      | E2113 | 10.40.92.253 | 0        | 修改       |
| 0    |             |           |                |             |       | 上一页 1 下一页    | 末页 10条/! | Į♥ 1 864 |

(3) 选择左侧导航栏的"终端信息",进入终端信息页面,可以查看客户端获取的 IP 地址。

### 图17 查看客户端获取的 IP 地址

| <u> </u> | 终端信息                |                  |                                         |                                         |
|----------|---------------------|------------------|-----------------------------------------|-----------------------------------------|
|          | 已分配的DHCP租约          |                  |                                         |                                         |
| 主页       | 主机名                 | IP地址             | MAC地址                                   | 剩余租期                                    |
| 网配置      | ANA-AN00            | 192.168.20.176   | 001001001001001000                      | 11小时59分3秒                               |
| 兩音置      | NONTRAGE /THE RELAK | 190110010010     | DECEMPENT OF STREET,                    | 110000000000000000000000000000000000000 |
| 管理       | LANTER ANTICIDE     | 1000100000000000 | 101-00-040-07-070                       | 1103001002468                           |
| 信息       | 1220002-            | 100.00010001000  | 100000111110000000000000000000000000000 | 1111000100011000                        |
| 功能       | 16/1                | 10.4010.001      | INCOMPOSITION OF AN AM                  | 110000000000000000000000000000000000000 |
| 红具       | 16.0                | 101000-027       | 10170-0012-000                          | 111000500270080                         |
| 配置       | 16.0                | 10.0000000       | and the Property of the                 | 1                                       |